## Tutorial achitare taxa de participare URGEMED 14

Din pagina <u>www.urgemed.ro/magazin</u> alegeți una din cele două opțiuni, în funcție de modul de participare pe care îl doriți, ONSITE (fizic în sală) sau ONLINE (laptop, tabletă):

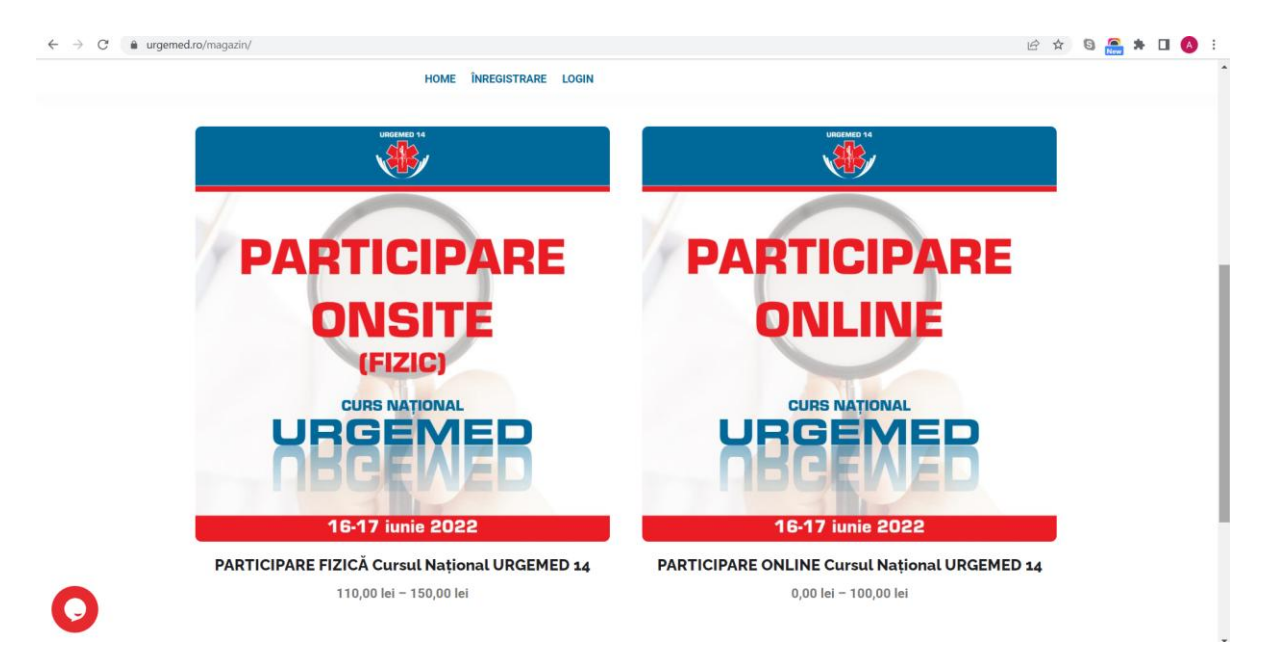

După ce ați ales opțiunea de participare dorită:

| HOME ÎNREGISTRARE LOGIN  |                                                                                                    |   |  |
|--------------------------|----------------------------------------------------------------------------------------------------|---|--|
|                          | PARTICIPARE FIZICĂ Cursul Național<br>URGEMED 14                                                                                           |   |  |
| PARTICIPARE              | Membri AMF București-Ilfov*: 110 RON<br>Nemembri în Asociația Medicilor de Familie București-Ilfov: 150 RON<br>*cu cotizația plătită la zi |   |  |
| (FIZIC)<br>CURS NATIONAL | Taxa de participare include TVA.<br>Taxe<br>participare                                                                                    | v |  |
|                          | ADAUGĂ ÎN COȘ                                                                                                    |   |  |
|                          |                                                                                                    |   |  |

Selectați taxa de participare în care vă încadrați **membru\*** în cadrul Asociației Medicilor de Familie București (AMFB) sau **nemembru**.

\*Înscrierea în cadrul asociației este benevolă și nu are legătură cu calitatea de membru în cadrul Colegiului Medicilor din Municipiul București sau din alt județ. După selecție apăsați butonul "Adăugați în coș" și treceți la următorul pas:

| ÷ → C | d.ro/cos/ | "PARTICII | PARE FIZICĂ Cursul Național | URGEMED 14" a fo  | CURS NA<br>GEE<br>G-17 iun | TIONAL<br>MEE<br>ie 2022 | 8         | Сонт         | CURS NATONAL<br>CREDITAT<br>EMC | 년 1                     |
|-------|-----------|-----------|-----------------------------|-------------------|----------------------------|--------------------------|-----------|--------------|---------------------------------|-------------------------|
|       |           | -         | Produs                      |                   |                            |                          |           | Preț         | Cantitate                       | Sub-total               |
|       | ×         | 4         | PARTICIPARE FIZICA Cursul   | I Național URGEME | ED 14 - Membri A           | AMF București-lifov*     |           | 110,00 lei   | ACTUALIZEA                      | 110,00 lei<br>IZĂ COȘUL |
|       |           |           |                             |                   |                            | Total coș                |           |              |                                 |                         |
|       |           |           |                             |                   |                            | Sub-total                | 11        | 0,00 lei     |                                 |                         |
|       |           |           |                             |                   |                            | Total                    | 11        | 0,00 lei     |                                 |                         |
| 0     |           |           |                             |                   |                            | c                        | ONTINUĂ C | U FINALIZARE | A COMENZII                      |                         |

În acest moment puteți:

 Adăuga alte taxe de participare în coșul dvs. prin apăsarea butonului "Continuă cumpărăturile". Și urmând aceeași pași de la început, adăugați alte taxe în coș.
 Goli coșul de cumpărături prin apăsarea semnului "x", ce se află în stânga taxei de participare pentru care ați optat. Ulterior apăsați "Actualizare coș" pentru a rămâne în coș doar cu taxele dorite.

3. Finaliza cumpărăturile trecând la pasul următor.

După apăsarea butonului "Continuă cu finalizarea comenzii" vă rugăm să completați câmpurile formularului "Detalii pentru facturare":

| urgemed.ro/finalizare/  |                         |                                                                                 | ピ ☆                                   | 6 🔚 🛪 |
|-------------------------|-------------------------|---------------------------------------------------------------------------------|---------------------------------------|-------|
| Research Area           |                         | LOGIN<br>Directori de curs:<br>f. Dr. Dragoș Vinereanu,<br>Dr. Rodica Tănăsescu | ENC                                   |       |
|                         | 16                      | -17 iunie 2022                                                                  |                                       |       |
| Detalii pentru f        | acturare                | Informații suplime                                                              | entare                                |       |
| Prenume *               | Nume *                  | Note comandă (opțional)                                                         |                                       |       |
| Nume companie (opțional | )                       | Note referitoare la comanda<br>livrare.                                         | a ta, de exemplu: anumite note pentru |       |
| Ţară/regiune *          |                         |                                                                                 |                                       |       |
| România                 |                         | $\sim$                                                                          |                                       |       |
| Stradă *                |                         |                                                                                 |                                       |       |
| Nume stradā, numār etc  | 0.                      |                                                                                 |                                       |       |
| Apartament complex u    | initate etc. (optional) |                                                                                 |                                       |       |

La finalul formularului vă rugăm să selectați opțiunea de plată:

## **1. ONLINE CU CARD BANCAR**

Asigurați-vă că puteți face plăți online cu cardul ales, că nu aveți limită de plată (50 RON) sau fonduri insuficiente. Dacă platforma Euplătesc întâmpină în procesul plății una din situațiile menționnate anterior, va refuza plata și trebuie să reluați pașii.

Apăsați "Plasează comanda" și urmați pașii ceruți de platforma Euplătesc.

| HOME ÎNREGISTRARE LOGIN                                                                                                    |                                             |  |
|----------------------------------------------------------------------------------------------------|---------------------------------------------|--|
| Adresa email *                                                                                                    |                                             |  |
|                                                                                                    |                                             |  |
| Comanda ta                                                                                                    |                                             |  |
| Produs                                                                                                    | Sub-total                                   |  |
| PARTICIPARE FIZICĂ Cursul Național URGEMED 14 - Membri AMF București-Ilfov* × 1                                                                     | 110,00 lei                                  |  |
| Sub-total                                                                                                    | 110,00 lei                                  |  |
| Total                                                                                                    | 110,00 lei                                  |  |
| Online cu card bancar prin EuPlatesc.ro     Plata prin OP                                                                                           |                                             |  |
| Datele personale vor fi folosite pentru a procesa comanda, pentru a-ți susține experiența pe acest site web și pentru alte<br>de confidențialitate. | e scopuri descrise în <mark>politică</mark> |  |
| PLASEAZĂ COMANDA                                                                                                    |                                             |  |
|                                                                                                    |                                             |  |
|                                                                                                    |                                             |  |

După efectuarea plății prin CARD BANCAR, veți fi redirecționat către formularul de înregistrare:

| ← → C (à urgemed) | o/nregistrare-op/forder=2793                       | CURS NATIONAL<br>BGEENIER<br>Directori de curs:<br>Prof. Dr. Dragoș Vinereanu,<br>Dr. Rodica Tánăsescu | CLUBS HATVERN<br>CAUSE ALTORIA | G 📻 🛪 🛛 🚷 : |
|-------------------|----------------------------------------------------|----------------------------------------------------------------------------------------------------|--------------------------------|-------------|
|                   | Nume *                                             | 16-17 iunie 2022                                                                                       |                                |             |
|                   | Prenume *                                          |                                                                                                    |                                |             |
| 0                 | atai E-mail<br>(ATENȚIE :<br>Q <sub>e</sub> Parola | aă fie corect pentru a putea primi toate informațiile)                                                 |                                | Č           |

Completați formularul cu toate datele solicitate, selectați că sunteți de acord cu GDPR (prelucrarea datelor personale) și apăsați butonul "Register". Veți primi un mail de confirmare a înregistrării.

## 2. PLATĂ PRIN OP (ordin de plată)

După selectarea opțiunii "Plată prin OP", continuați prin deschiderea unei noi pagini de internet și conectarea la platforma bancii din care doriți să efectuați plata. Completați câmpurile formularului de plată cu datele afișate în timpul selecției: AMFB, cont IBAN: RO75 BTRL 0410 1205 U252 41XX, deschis la Banca Transilvania, cod fiscal: RO 16047700, cu mențiunea "URGEMED 14, nume participant".

După ce ați efectuat plata, salvați OP-ul pe computerul dvs. Apăsați butonul "Plasează comanda":

| 00110                | HOME INREGISTRARE LOGIN                                                                                                    |                                                   |  |
|----------------------|----------------------------------------------------------------------------------------------------|---------------------------------------------------|--|
| Produs               |                                                                                                    | Sub-total                                         |  |
| PARTICI              | PARE FIZICĂ Cursul Național URGEMED 14 - Membri AMF București-Ilfov* × 1                                                                                                    | 110,00 lei                                        |  |
| Sub-tota             | I                                                                                                    | 110,00 lei                                        |  |
| Total                |                                                                                                    | 110,00 lei                                        |  |
| in con<br>medic      | ur AMPB ou menjumeal iventru oursul ukosemet i rai, cont IBAN: RO75 BTRL 0410 1205 0252 41XX, deschis la Bar<br>.cod fiscal: RO 16047700 – până cel târziu pe 15 iunie 2022. | nca Transilvania, Divizia pentru                  |  |
| Datele p<br>de confi | ersonale vor fi folosite pentru a procesa comanda, pentru a-ți susține experiența pe acest site web și pent<br>dențialitate.                                                 | ru alte scopuri descrise în <mark>politică</mark> |  |
| PLA                  | SEAZĂ COMANDA                                                                                                    |                                                   |  |
|                      |                                                                                                    |                                                   |  |

După efectuarea PLĂȚII PRIN OP, veți fi redirecționat către formularul de înregistrare:

| C  a urgemed.ro/inregistrare-op/?or | =2793                                 | 9 🖻 🛧 🕒 🥐 |
|-------------------------------------|---------------------------------------|-----------|
|                                     | HOME ÎNREGISTRARE LOGIN               |           |
|                                     | Grad profesional *                    |           |
|                                     | $\checkmark$                          |           |
|                                     | Specialitate *                        |           |
|                                     | $\checkmark$                          |           |
|                                     | Telefon *                             |           |
|                                     |                                       |           |
|                                     | Județ *                               |           |
|                                     | · · · · · · · · · · · · · · · · · · · |           |
|                                     | Dovadă plată *                        |           |
|                                     | Upload                                |           |
|                                     | Arata politica de confidentialitate   |           |
|                                     | Sunt de acord cu GDPR                 |           |
|                                     | Register Login                        |           |
|                                     |                                       | 6         |

Completați formularul cu toate datele solicitate, încărcați dovada plății la butonul "Upload", selectați că sunteți de acord cu GDPR (prelucrarea datelor personale) și apăsați butonul "Register". Veți primi un mail de confirmare a înregistrării.